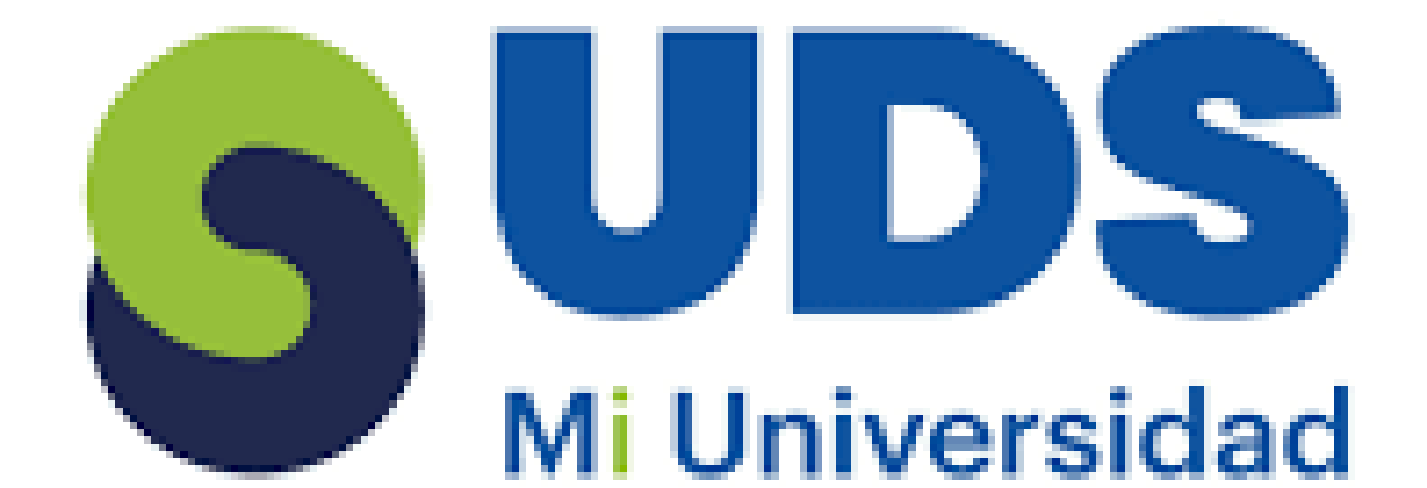

# Segundo Cuatrimestre Psicología

# Super Nota Creacion de Formulas Vinculo

# Profesor: Andres Alejandro Reyes Molina

## Alumna: Danna Valeria Lopez Cancino

### **COMPUTACION II LPS205**

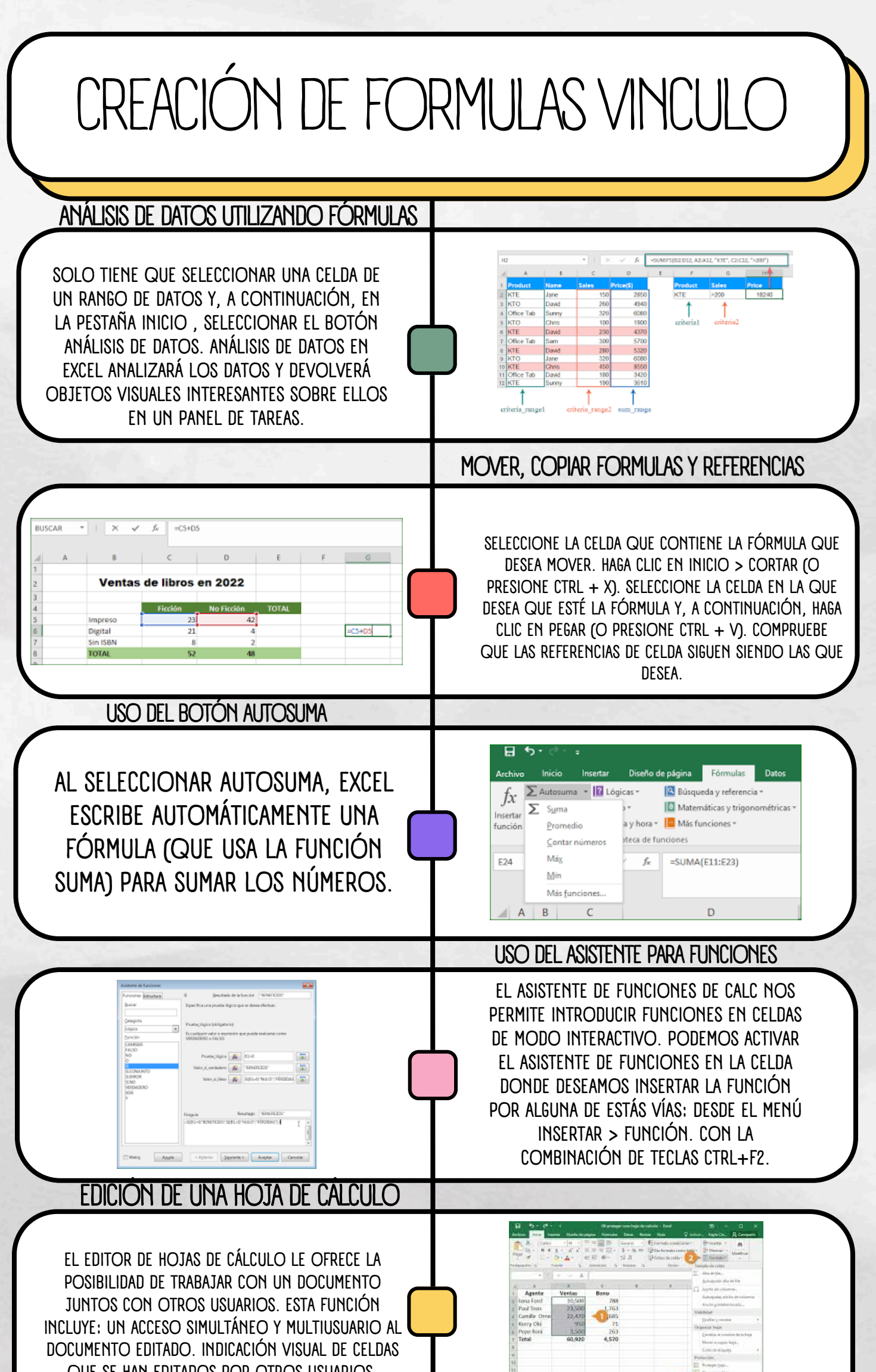

| QUE | OL I |  |  |  | UIRUS | USUARIOS. |
|-----|------|--|--|--|-------|-----------|
|-----|------|--|--|--|-------|-----------|

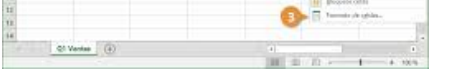

### EDICIÓN DENTRO DE UNA CELDA

HAGA CLIC EN LA CELDA QUE CONTIENE LOS DATOS QUE DESEA EDITAR Y, A CONTINUACIÓN, PRESIONE F2. ESTO INICIA EL MODO DE EDICIÓN Y COLOCA EL CURSOR AL FINAL DEL CONTENIDO DE LA CELDA.

### COPIAR. MOVER CELDA.

SELECCIONE LA CELDA O RANGO DE CELDAS. SELECCIONE COPIAR O PRESIONE CTRL + C. SELECCIONE PEGAR O PRESIONE CTRL + V.

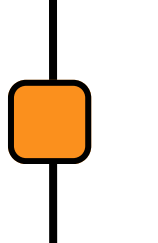

#### DAR FORMATO A UNA HOJA DE CÁLCULO

PRESIONA UNA CELDA Y, LUEGO, ARRASTRA LOS MARCADORES AZULES POR LAS CELDAS CERCANAS QUE DESEES SELECCIONAR. EN LA PESTAÑA "TEXTO", ELIGE UNA OPCIÓN PARA APLICARLE FORMATO A TU TEXTO. EN LA PESTAÑA "CELDA", ELIGE UNA OPCIÓN PARA APLICARLE FORMATO A TU CELDA.

| 1.5 | In a law love ( ) | 1100    | 1.10         |       | Aprile Selec | -       | -      |   | 6.11 | 10.15 | 1.00   | 38 R)          | X 3   | T P       |
|-----|-------------------|---------|--------------|-------|--------------|---------|--------|---|------|-------|--------|----------------|-------|-----------|
| 1   | A 6 8 10 11 1     | 2.4     | 443          | 52.0  |              | - 7     | 19.01  | R | ÷    |       | a sant | Protect Family | 12.13 | the start |
| -   | 1400              |         | A STATE      | -     | -            |         | -      |   |      | -     |        | -              |       | 6.01.0    |
|     |                   |         |              |       |              |         |        |   |      |       |        |                |       |           |
|     |                   |         | 1111         | 12425 |              | -       |        |   | -    |       | 1.1    | - 4            |       |           |
|     | T UNDER A         | 10.1    |              |       | CONTRACTOR.  | Date    | in min |   |      |       |        |                |       |           |
|     | LUNEON            | MILL IN | and a second |       | ILLAND I     | about a | COLDO, |   |      |       |        |                |       |           |
|     | 10                | 1.0     | Minister.    |       | 10           | 10      | 10     |   |      |       |        |                |       |           |
|     | 15                | 15      | 14           | 15    | 15           | 15      | 15     |   |      |       |        |                |       |           |
|     | 10                | - 202   | - 20         | 14    | - 24         | 200     | 100    |   |      |       |        |                |       |           |
|     | 34                | 25      | .94          |       | 25           | 34      | 24     |   |      |       |        |                |       |           |
|     | 30                | 50      | 30           | 38    | 30           | 10      | 34     |   |      |       |        |                |       |           |
|     | 35                | 26      | 15           | 35    | 35           | 14      | 15     |   |      |       |        |                |       |           |
|     | 40                | -00     | 40           | 43    | .97          | 40      | 40     |   |      |       |        |                |       |           |
|     | 43                | 45      | 43           | 43    | -45          | 45      | 43     |   |      |       |        |                |       |           |
|     | .50               | 50      | 50           | 28    | 50.          | 50      | 30     |   |      |       |        |                |       |           |
|     | 35                | 55      | 55           | 15    | 55           | 55      | -55    |   |      |       |        |                |       |           |
|     | 10                | -60     | 60           | 68    | -60.         | 60      | 68     |   |      |       |        |                |       |           |
|     | 4.5               | 65      | 65           | 45    | 65           | 104     | 4.6    |   |      |       |        |                |       |           |